## Mailvelope

## Comentarios

- 1. No se sabe dónde se instaló el complemento. Hay que hacer clic en el ícono, y hacer clic en el pin para que aparezca en el menú.
- 2. Mensaje de error al instalar en Gmail. Debería ser más clara la indicación para habilitar el API de Gmail.
- 3. Error: "Mailvelope no está autorizado a enviar correos electrónicos." Necesitas brindarle acceso al API de Gmail para usar esta función.
- 4. No hay un buscador de llaves para importarlas. El sistema busca la llave de forma automática. Pero si yo no comparto la llave con la persona, no podrá abrir el correo, debería haber una advertencia sobre esto.
- 5. Cuando se crea con mailvelpe un llave, automáticamente se comparte la clave eso es bueno. Pero no aparece en el servidor, simplemente cuando se escribe la dirección de la persona a la que se quiere escribir, se pone en verde.
- 6. Compartir la clave debe ser algo más sencillo. Habilitar un botón que diga adjuntar mi llave pública.
- 7. No es intuitivo agregar llaves de otras personas, porque se tiene que descargar el archivo para guardarlo y luego subirlo. El hacer clic en la clave la importa, pero eso no se sabe ni se explica a la persona.
- 8. A pesar de que aparece el error de Gmail, se generan las llaves, pero después el remitente no puede abrir el correo de la persona que le envío el correo encriptado.
- 9. Cuando se escribe un mensaje, no aparece la opción de adjuntar archivos. Se debe cargar el archivo desde las opciones de Mailvelope. Genera confusión ya que la persona no sabe si está o no cifrado el archivo que adjunta, asume que sí.
- 10. Por qué solo en el caso de Gmail hay que darle permisos de lectura de correo. En los otros correos es automático.
- 11. No debería generar la clave si es gmail, porque se genera con errores. Debería haber una forma de solucionar el Api que implique que el usuario lo haga.
- 12. Las llaves importadas en Mailvelope en otro navegador no aparecen en un nuevo navegador. Es decir, debería tener un usuario que cuando se importe una cuenta en nuevo navegador la configuración, no se tenga que hacer el mismo proceso.
- 13. Cuando se recibe un archivo cifrado, debería ser automático que se descifra el archivo.
- 14. No es una aplicación intuitiva, por lo que debería tener un instructivo al inicio.
- 15. El botón cifrar está en la parte inferior derecha, esa posición hace que se confunda con la opción de 'Quieres cifrar un texto'.

## Comments

- 1. It is not known where the plug-in was installed. You have to click on the icon, and click on the pin for it to appear in the menu.
- 2. Error message when installing in Gmail. The prompt to enable the Gmail API should be clearer.
- 3. Error: "Mailvelope is not authorized to send emails." You need to give it access to the Gmail API to use this feature.
- 4. There is no key finder to import keys. The system searches for the key automatically. But if I don't share the key with the person, they won't be able to open the mail, there should be a warning about this.
- 5. When you create a key with Mailvelpe, you automatically share the key, that's good. But it does not appear on the server, just when you type the address of the person you want to write to, it turns green.
- 6. Sharing the key should be a bit simpler. Enable a button that says attach my public key.
- 7. It is not intuitive to add other people's keys, because you have to download the file to save it and then upload it. Clicking on the key imports it, but that is not known or explained to the person.
- 8. Even though the Gmail error appears, the keys are generated, but then the sender cannot open the email of the person who sent the encrypted email.
- 9. When writing a message, the option to attach files does not appear. The file must be uploaded from the Mailvelope options. It generates confusion because the person does not know whether or not the file he is attaching is encrypted, he assumes it is.
- 10. Why only in the case of Gmail it is necessary to give permissions to read mail. In the other emails it is automatic.
- 11. It should not generate the key if it is gmail, because it is generated with errors. There should be a way to fix the Api that involves the user to do it.
- 12. Keys imported into Mailvelope in another browser do not appear in a new browser. That is, you should have a user that when you import an account in a new browser the configuration, you don't have to do the same process.
- 13. When you receive an encrypted file, it should be automatic that you decrypt the file.
- 14. It is not an intuitive application, so it should have a tutorial at the beginning.
- 15. The encrypt button is at the bottom right, that position makes it confusing with the 'Do you want to encrypt a text' option.